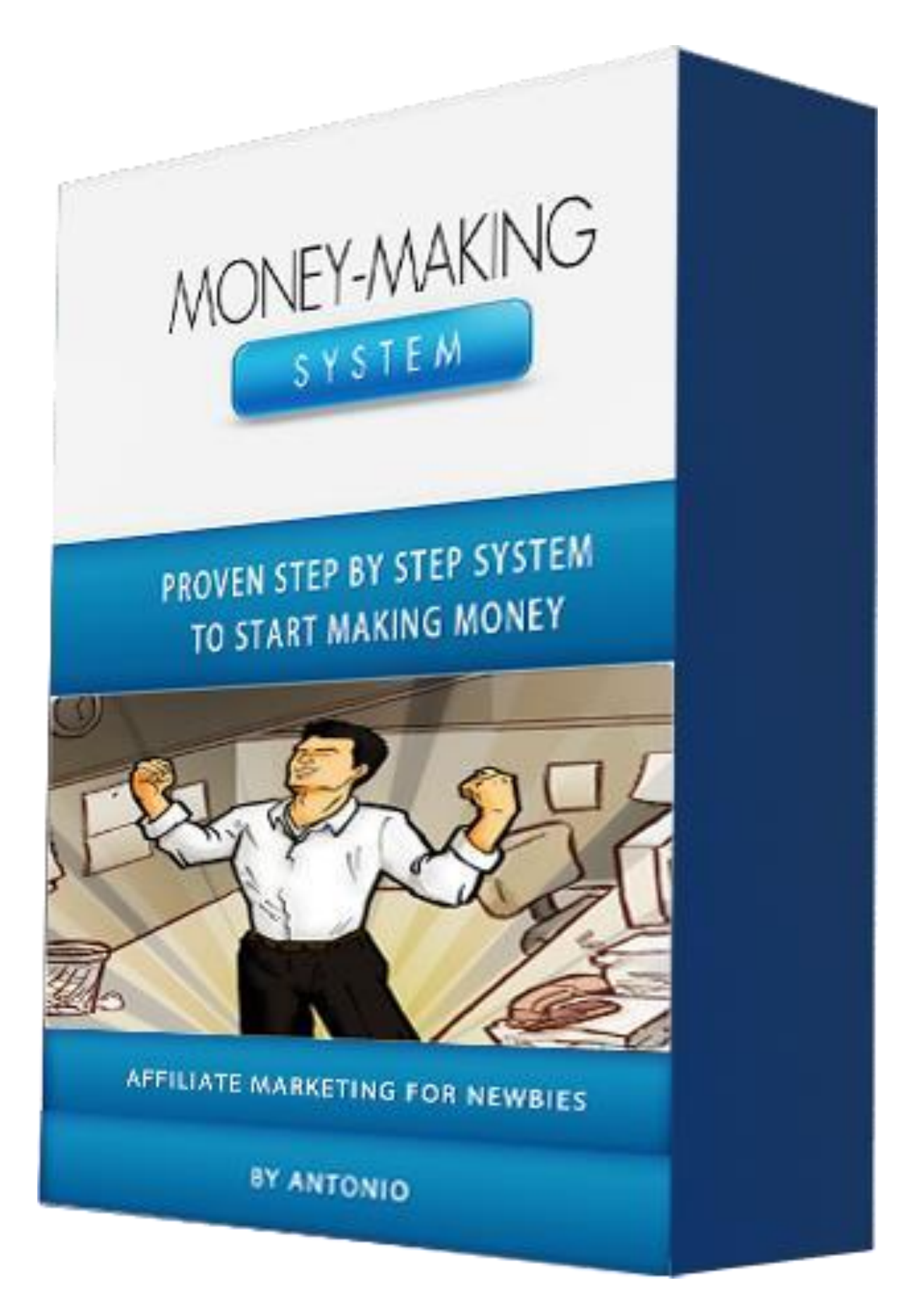

### **Customer Informations & Dislaimer**

Do not Leak this.

Do not resell it.

1. - . -

| copyright Notice                                                                                                    | 1 |
|----------------------------------------------------------------------------------------------------|---|
| ALL RIGHTS RESERVED                                                                                                    | ! |
| No part of this document may be reproduced or transmitted in any form whatsoever,<br>electronic, or mechanical, including photocopying, recording, or by any informational<br>storage or retrieval system without expressed written, dated and signed permission from<br>the author.                                                                                                    |   |
| DISCLAIMER AND/OR LEGAL NOTICES                                                                                                    | i |
| The information presented herein represents the views of the author as of the date of publication. Because of the rate with which conditions change, the author reserves the right to alter and update his opinions based on new conditions. This document is for informational purposes only and the author does not accept any responsibility for any liabilities resulting from the use of this information. While every attempt has been made to verify the information provided here, the author and his referrals cannot assume any responsibility for errors, inaccuracies or omissions. Any slights of people or organizations are unintentional. |   |

## **Table Of Content**

## **1.** Introduction

(Basic Things To Get You Started)

### 2. The Secret Traffic Source

(You'll Be Amazed How Easy This Is)

## **3.** My Secret Method In Finding Questions

(Step By Step To Finding A Profitable Product.)

### **4.** My Secret Method In Answering Questions

(How To Get Awesome Free Articles)

## **5.** Creating The Landing Page

(The Process Of How This Works.)

## 6. Final Words

(Conclusion Of Above)

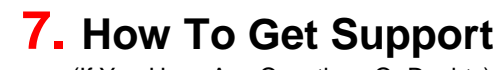

(If You Have Any Questions Or Doubts)

## 8. Bonus

(Bonus Content To Help You Utilize This Guide )

In this easy to implement guide, I'm going to show you my secret method to **instantly** earn big cash from ANY affiliate networks. In this guide, we will be using Clickbank.

To start making money with Clickbank, first, sign up with Clickbank as an affiliate. If you have already signed up as an affiliate marketer then you can skip this step:

Signing Up On Clickbank: Visit <a href="http://www.clickbank.com/">http://www.clickbank.com/</a>

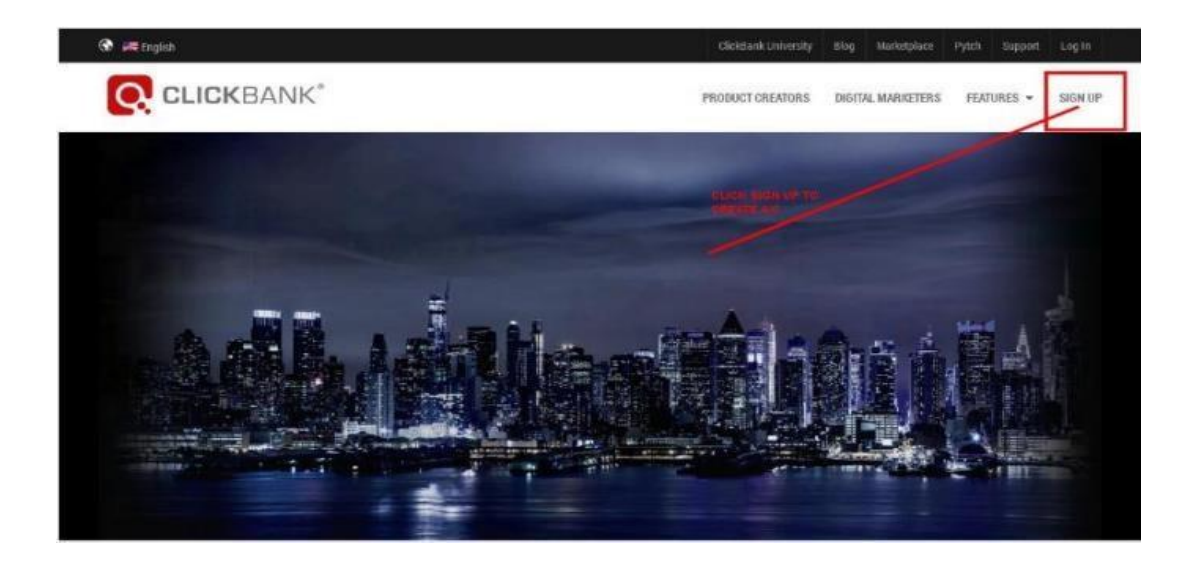

Click 'Sign Up' to create a new Clickbank account.

| YOUR LOCATION      |                    |                          |        |
|--------------------|--------------------|--------------------------|--------|
| Language           | English            | -                        |        |
| Country            |                    |                          |        |
| YOUR CONTACT INFOR | MATION             |                          |        |
| First Name         |                    |                          |        |
| Last Name          |                    |                          |        |
| Address (line 1)   |                    |                          |        |
| Address (line 2)   |                    |                          |        |
| City or Town       |                    |                          |        |
| State              |                    |                          |        |
| ZIP                |                    |                          |        |
| Phone Number       |                    |                          |        |
| Email Address      |                    |                          |        |
| Email Format       | Formatted text, in | nages, clickable links ( | (HTML) |

Fill the form and complete the sign up.

When signing up on Clickbank, choose a **unique** nickname for your Clickbank account. Here are some nickname examples: bestbuy, ecoach, nicebuy, sellswell, unique, thebest, fixitnow, etc. Choose something **different** from the normal user names. It helps add your sales.

### After creating your Clickbank account, next will be choosing a niche to target:

Picking up a kind of niche and Clickbank products that sells well online is really hard, but no worries as I have already listed great and hot selling niche that you can pick and start working on today. I have attached the niches **below this guide** to you as a Bonus. So you can check it later on.

### Moving on is choosing a Clickbank affiliate product that converts really well:

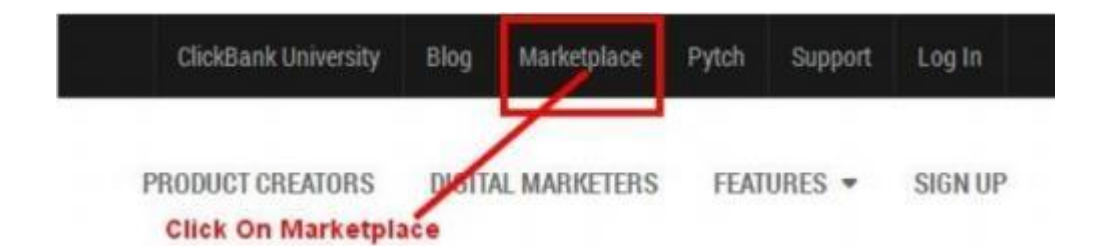

**For the sake of this tutorial** I will be using 'weight loss diet' as our niche topic example. You can use pretty much anything else, this is merely an example.

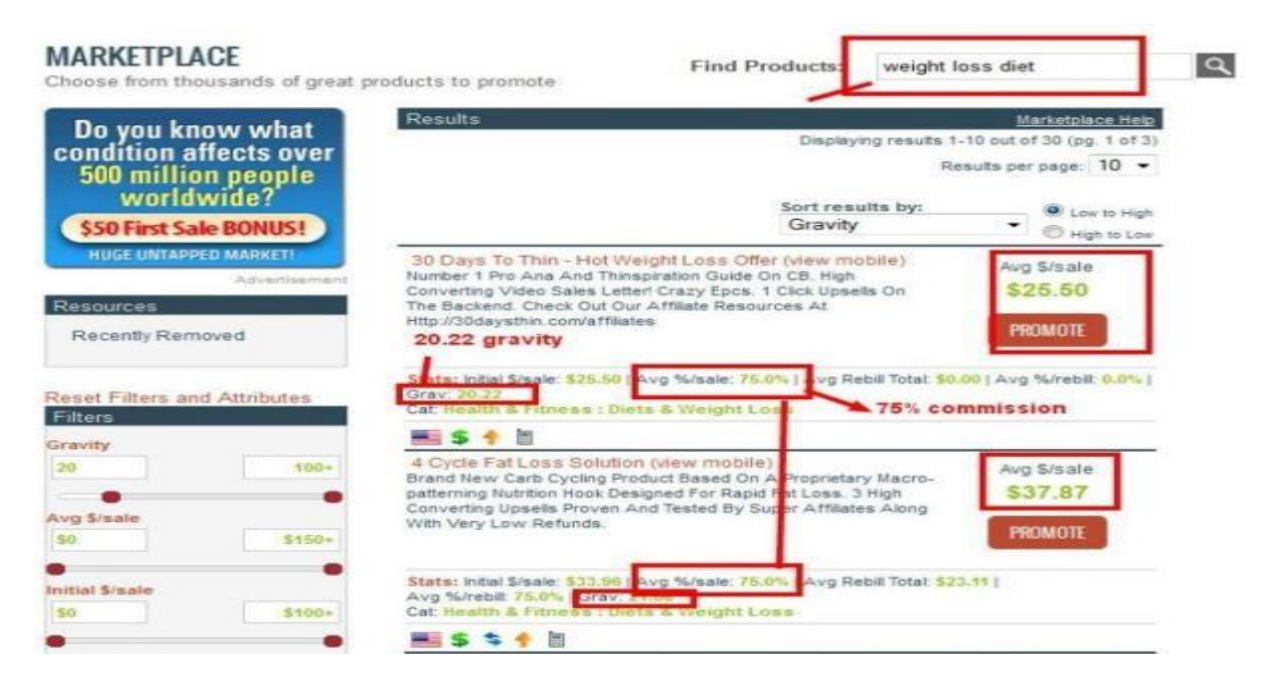

**Choosing A Clickbank Product That Sells:** 

- ✓ Go for a Clickbank product with 15 to 30 gravity.
- $\checkmark$  With a 50% + commission.
- ✓ With nice and attractive sales letter, with no opt-in form, no many pages.

 $\checkmark$  Sales page with good graphic designs, testimonies, and a money back guarantee notice.

## **The Secret Traffic Source**

Understand that this traffic source is great not just for affiliate commissions, but also for making some good cash for your other sites. I know what you're going through. I just wanted to say that I used to be in your position. I would do as much as I can to get more and more sales on CB. I struggled because even though I would get ranked, it would either be for non-buyer keywords, or they would fall off the face of Google overnight. In this guide, you are getting my simple formula for getting more Clickbank sales with no problem. So without further ado, let's begin.

**Q** and A sites! Have you heard of these before? Well, the only one you probably you know about is Yahoo Answers, and that site is great, but there are still a bunch of other great traffic sources of the same nature that can get almost the same amount of traffic.

Why do sites like Yahoo Answers work so well? Well, you're basically helping people out with their problems. When someone is dealing with **problems**, they need a **solution**. And a 'Q and A' site is a place to allow for you to help them find their solution through a product found from Clickbank. Now, before you think it's not going to work, listen up for a minute. This method **WORKS** if you want an instant sale. It Works. I'll show you how I do it on this awesome site called QUORA. Head down to https://www.quora.com/ Upon arriving at the website, do **NOT** directly sign-up with your Gmail, Facebook or Twitter. I recommend you to sign-up by clicking 'Sign Up With Email'.

| Quora                                                                     | Sign up to<br>The best answe     | read Quora<br>er to any question |
|---------------------------------------------------------------------------|----------------------------------|----------------------------------|
| Sign Lin With                                                             | Google                           | LOGIN                            |
| S Sign op Will                                                            | Google                           | Ernal                            |
| f Sign Up With                                                            | Facebook                         | Remamber Mo                      |
| -                                                                         |                                  | Password                         |
| Sign Up With                                                              | Twitter                          | Forgot Password?                 |
| Sign Up With Email By ai<br>indicate that you han be<br>Terms of Service  | pring up you<br>and agree to the |                                  |
| Sign Up With Email By ai<br>indicate that you han the<br>Terms of Service | pring up you<br>and agree to the | Logn                             |

(*Note:* Don't forget to check your email after signing-up with Quora as there will be a confirmation link that needs to be clicked. If you can't find that link in your inbox, just check your spam folders.) After you have signed-up you'll be redirected to this page:

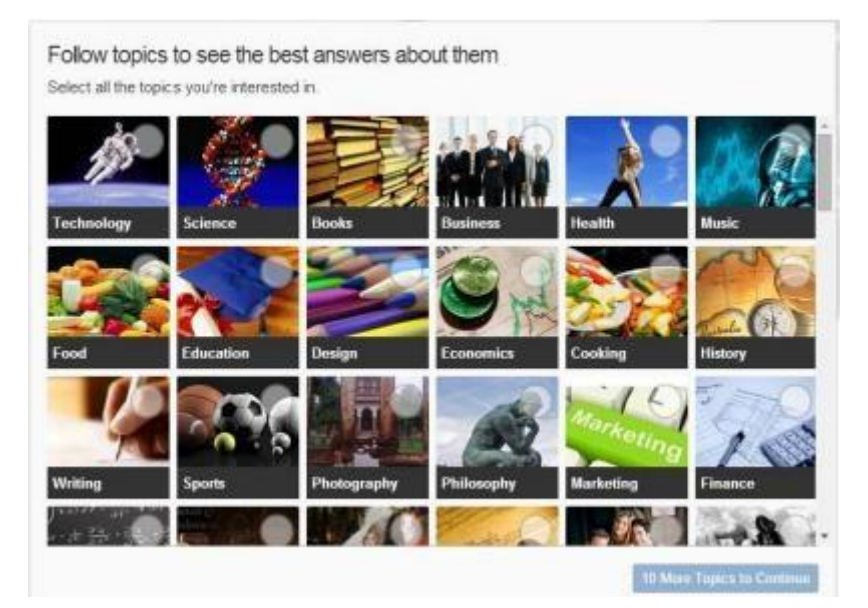

Just choose 10 topics that are **closely relevant** to your target niche then hit 'continue'. Next is type in the topics relevant to your target niche then select the topic that suits your niche (select 3-5) then hit 'continue'.

| health                                                       |              |
|--------------------------------------------------------------|--------------|
| Health<br>2,008,696 followers                                |              |
| Medicine and<br>Healthcare<br>574,464 followers              |              |
| Mental Health<br>323,107 followers                           |              |
| Fitness<br>128,973 followers<br>(matched Fitness and Health) | D TOPICS YET |
| Healthcare IT<br>12,172 followers                            |              |
| Health Insurance<br>11,911 followers                         |              |
| Men's Health<br>26,301 followers                             |              |
| 🏥 Everyday Health                                            | • Continu    |

Then you will be asked this, just hit 'Not now'.

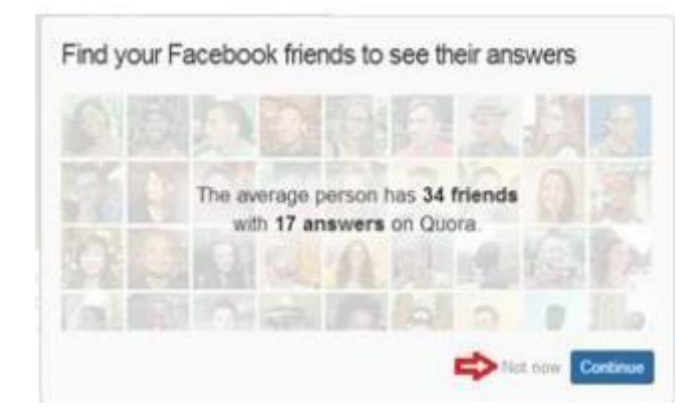

Next is click your profile name then hit 'Profile':

|                                                                         | Profile 🧲                                   | -        |
|-------------------------------------------------------------------------|---------------------------------------------|----------|
| ental organization/NGO that                                             | Blogs                                       | ra       |
| ther of pregnant mother in<br>the meta det medical                      | Messages                                    | like vou |
| ead them all over the small                                             | Reading List                                | hare     |
|                                                                         | Your Content                                |          |
|                                                                         | Stats                                       | but      |
| 1. Almost like "which book should I<br>be done. You need organisational | Credits                                     |          |
| dge, prefer (more)                                                      | Settings                                    |          |
|                                                                         | Send Feedback - Help                        |          |
|                                                                         | About - Careers - Privacy<br>Terms - Locout |          |

On your profile page, leave the other details behind and just focus on these three parts:

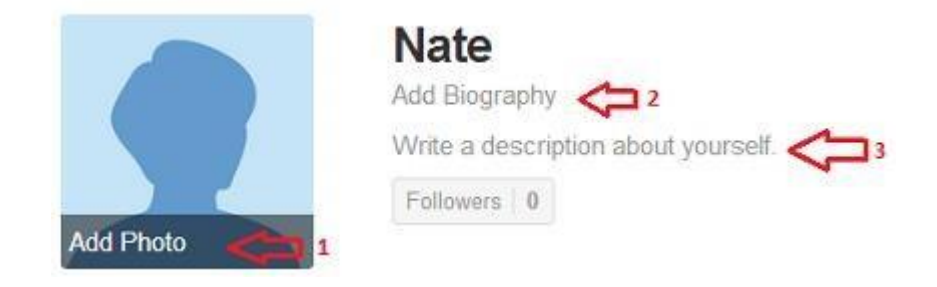

- **1.** Add a photo of a **real person**. Example: If your target niche is health then a picture of a healthy fit person would work great.
- 2. The 'Biography' will be your profession; just type in a profession **relevant** to your target niche. Example: if your target niche is health, then a good profession will be 'Weight Loss Instructor' or a 'Fitness Teacher' or a 'Nutrition Specialist'.
- **3.** On your 'Description' add something that relates to your profession. Example: "Since 2012, I have helped my clients reach their personal fitness and health goals; the most prominent being weight loss and the attainment of lean muscle mass... blah..blah..blah".
- **4. TIP:** I also do recommend you to leave your landing page url on your 'Description' as some of the traffic are going to check your profile first to see if you are trustworthy.

5. Key Note: Make the above steps 1,2 and 3 as realistic as possible as this will appear on your profile when answering a question just like this:

### How can I get thick abs?

Peter Weintraub, Personal Trainer and Fitness Nutrition Specialist

The same way one would go about getting thicker biceps or thicker quads; train for hypertrophy, or muscle growth and thickness. Hypertrophy typically requires you to perform 3 sets of 8 reps of a ... (more)

Having a proper profile will increase the chances of your answers being '**Upvoted**' thus resulting in bringing your answers at the top of other answers. This will also increase trust, thus making your click-through-rate to your landing page **higher**.

**Goal:** Your ultimate goal here is to add **value**, build a **credible presence** and aim for your answer to be 'Upvoted'. How can I do this, you might say?

Just by focusing on your niche and on your Clickbank related offer. Especially questions on your niche. So here at QUORA, we only need 1 account targeted to a specific niche. If you want to answer questions not relevant to your original target niche, then I suggest you to **create another account** for that. Now, we are going to find questions that need to be solved using a clickbank product and I will show you how I do it with a twist!

# **My Secret Method In Finding Questions**

When finding questions to answer at Quora, you will always end up seeing questions with so many detailed answer results from fellow Quora users. When you try to answer a question that has already lots of other answers, your answer will be located at the bottom most part of all other answer results which is pointless as visitors to the question page will **not be able see it**.

So how do I find questions with less to no answers, you might ask?

Well, I use a free tool.... Google!

Let's say your target niche is 'lose weight'. Head down to Google.com and copy and paste this search string as seen below: site:www.quora.com "*niche/keyword*"

| Google | site:www.quora.                  | com "lose weight" 숙 1                                                                                                    | φQ |
|--------|----------------------------------|----------------------------------------------------------------------------------------------------|----|
|        | Web Images                       | Videos News Books More - Search tools 🦕 2                                                                                                    |    |
| 3 🗲    | Any time - All                   | results -                                                                                                    |    |
| 4 🚅    | Any time Past hour Past 24 hours | st And Healthiest Ways To Lose Weight<br>-are-the-best-and-healthiest-ways-to-lose-weight Quora -<br>st way to lose weight is to be good to your body, both in terms<br>nd what you do with it. You can eat right, and that |    |
|        | Past week<br>Past month          | ght without exercising? If so, how? What<br>Health > Medicine and Healthcare Quora -                                                                                                    |    |
|        | Custom range                     | ight without losing muscle mass? ½. What are the                                                                                                    |    |
|        | www.quora.com                    | Physical Annearances of Peonles Weight Ounra                                                                                                    |    |

- 1. Input your target niche (e.g. lose weight) in between the double quotation marks.
- 2. Click 'Search tools'

### 3. Click 'Any time'

4. And then choose 'Past 24 hours' Taadaaa! You now have the latest newest questions with less to no answers! If you want to search more questions related to your target niche, then just change the keyword in between the double quotation marks.

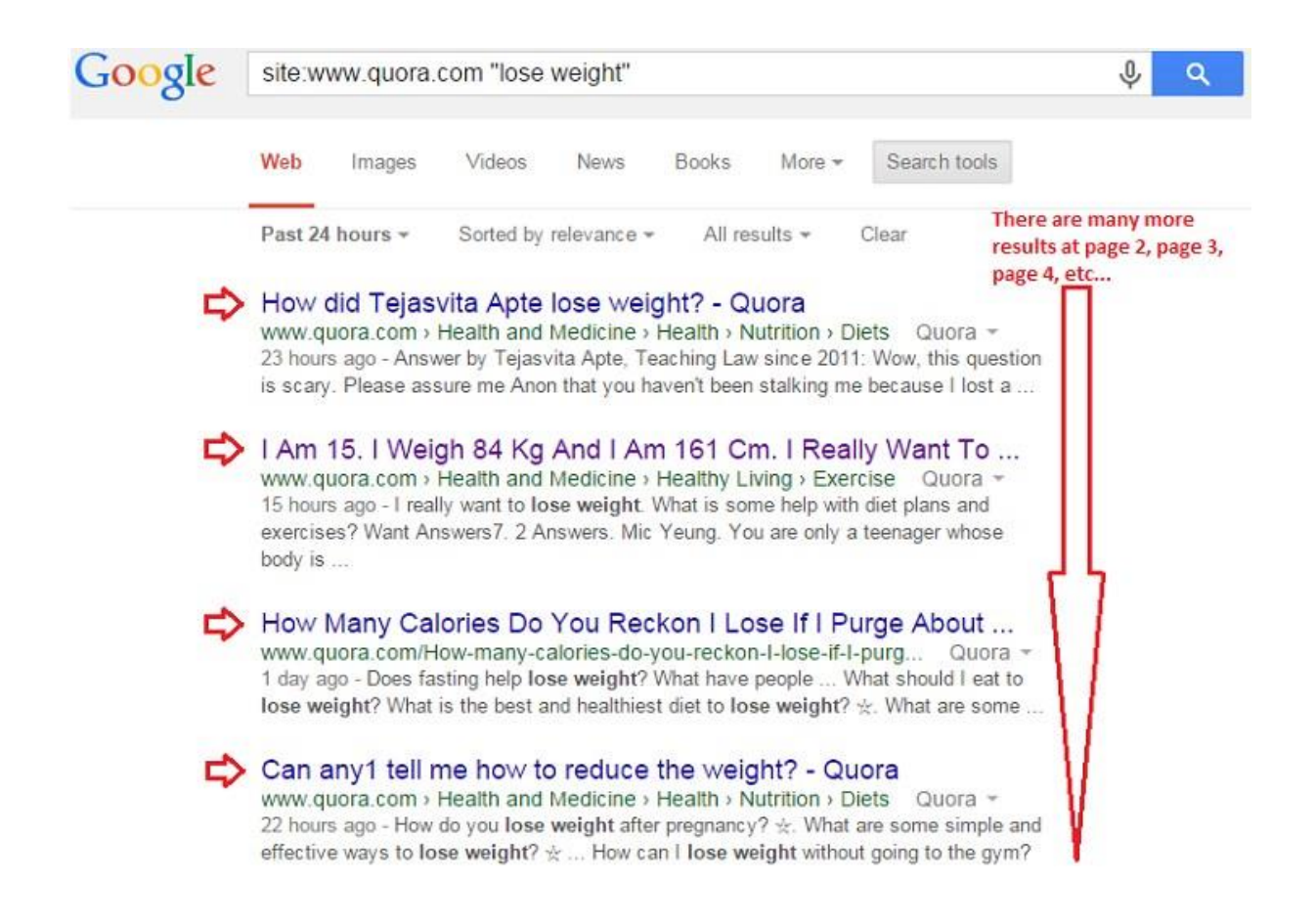

Choose a question that you feel will fit perfect on the Clickbank product that you have chosen to promote.

Now that we already have the latest questions in our hands including the question/s you have chosen to answer, the next step will be answering them. But how can I answer questions where I don't know nothing about my niche (ex. Health, Technology, Marketing, etc.) you might ask? Please note that **I'm not** a weight loss expert or a tech geek.

I'm just an internet marketer who is flexible in all kind of niches. And what I'm going to show you is **my method** of answering questions where I don't know nothing about, again with a twist!

## My Secret Method In Answering Questions

You will notice that answers at Quora are **super detailed**. Yes, the more detailed your answer is the more 'Upvotes' and click-throughs to your landing page you will get from Quora's traffic. So, how do I do it?

Again, we are going to use Google! Go to Google.com and copy and paste this keyword as seen below: *english to dutch* 

Then you will be presented with this result: check below

| Google | english to du   | tch                |                                                                          |       |        |              | Ŷ | ۹ |
|--------|-----------------|--------------------|--------------------------------------------------------------------------|-------|--------|--------------|---|---|
|        | Web Books       | Shopping           | Videos                                                                   | News  | More + | Search tools |   |   |
|        | About 472,000,0 | 00 results (0.24 : | seconds)                                                                 |       |        |              |   |   |
|        | English         |                    | \$ +++                                                                   | Dutch | -      |              |   |   |
|        | Ente            | er tex             | <t< td=""><td>Tr</td><td>ans</td><td>alation</td><td></td><td></td></t<> | Tr    | ans    | alation      |   |   |
|        |                 |                    |                                                                          |       |        |              | R |   |

Next will be to input your niche/keyword within the 'Enter text', as for this guide we are going to use 'how to lose weight' as an example keyword.

| Google | english to dutch         |                  |                       |                 | \$<br>Q      |
|--------|--------------------------|------------------|-----------------------|-----------------|--------------|
|        | Web Books Sh             | opping Videos    | News More +           | Search tools    |              |
|        | About 472,000,000 result | s (0.24 seconds) |                       |                 |              |
| I      | English 👻                | \$ ÷.            | Dutch 👻               | ۰               |              |
|        | how to los weight        | e                | hoe om e<br>verliezer | gewicht te<br>າ | <b>(</b> ) 2 |
|        |                          |                  |                       |                 |              |

As seen above, it has been translated into a Dutch keyword. Next step is to copy the translated Dutch keyword and paste it again on Google search bar then add this search string (*inurl:artikel*) then hit the search button as seen below:

| Google | hoe om gewicht te verliezen (nurl:artikel |         |          |                           |        |              |  | Ŷ | Q |
|--------|-------------------------------------------|---------|----------|---------------------------|--------|--------------|--|---|---|
| U      | 1 Copy                                    | /pasted |          | 2 Dadd this search string |        |              |  | Û |   |
|        | Web Images News                           |         | Shopping | Videos                    | More 👻 | Search tools |  | 3 |   |
|        |                                           |         |          |                           |        |              |  |   |   |

About 145,000 results (0.68 seconds)

#### 5 trucjes om die laatste kilo's te verliezen - Leontien.nl

#### Eten om af te vallen - Leontien.nl

www.leontien.nl> Artikelen > Eten & Drinken Translate this page Vooral wanneer je een paar kilo probeert te verliezen is het heel belangrijk om de juiste producten te kiezen, want ... Het blijft levenslang om op gewicht te blijven. ... beste mevrouw ik heb een paar vragen hoe kan ik het snelste afvalen en wat ...

Wat je moet weten voor je op de weegschaal gaat staan ... blog.seniorennet.be/artikelweergave.php?artikel... - Translate this page Dec 27, 2014 - Probeer je gewicht te verliezen? Dan kan je niet altijd afgaan op hoe je je voelt om je gewicht te evalueren. Probeer een keer per week, ...

"Crashdiëten efficiënter dan geleidelijk gewichtsverlies ... blog.seniorennet.be/artikelweergave.php?artikel... - Translate this page Oct 18, 2014 - Ook komen mensen die op korte tijd veel gewicht verliezen achteraf niet sneller ... "We doorprikten de theorie dat hoe sneller je gewicht verliest, hoe ... verschillende manieren zijn om gewicht te verliezen, die afhankelijk van ...

Deze vijf strategieën verknoeien je dieet - HLN.be www.newsbird.com/artikel.php?artikelcode... - Translate this page Aug 10, 2014 - Om echt gewicht te verliezen en je lichaam strakker te maken, is je ...

Boooom!

You now have a list of articles (*btw, it's 'artikel' in Dutch*) ready to be copied and pasted as your answers. Wait, this is plagiarism, you might say! Well I say, No.

This is 100% safe and will never EVER violate any copyright laws.

So, let's continue. Now that we have the results, let's take the first website as an example. As seen below, we will not be clicking on the title of the article; instead we are going to click the 'Translate this page' link.

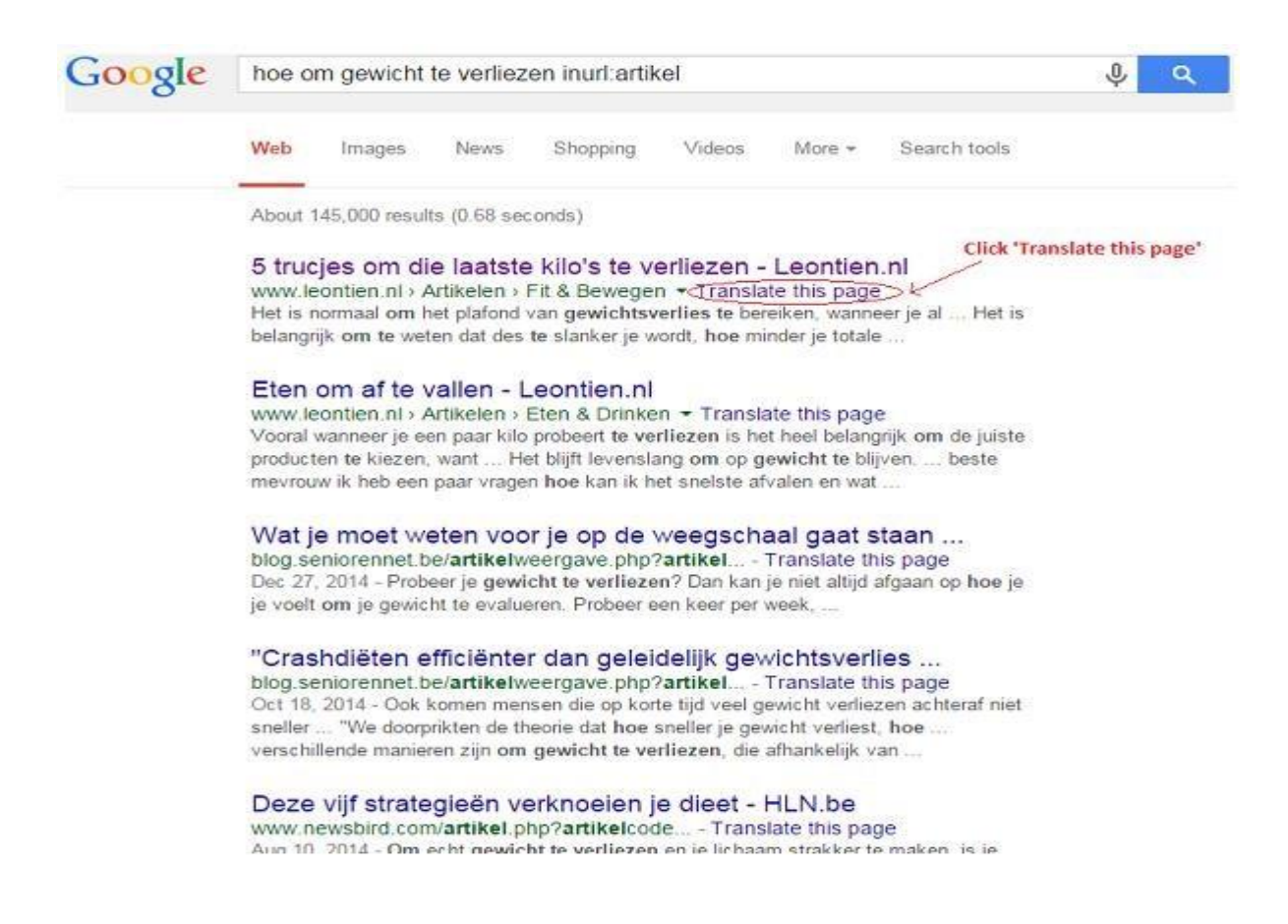

#### Then you will be presented with this page: see below

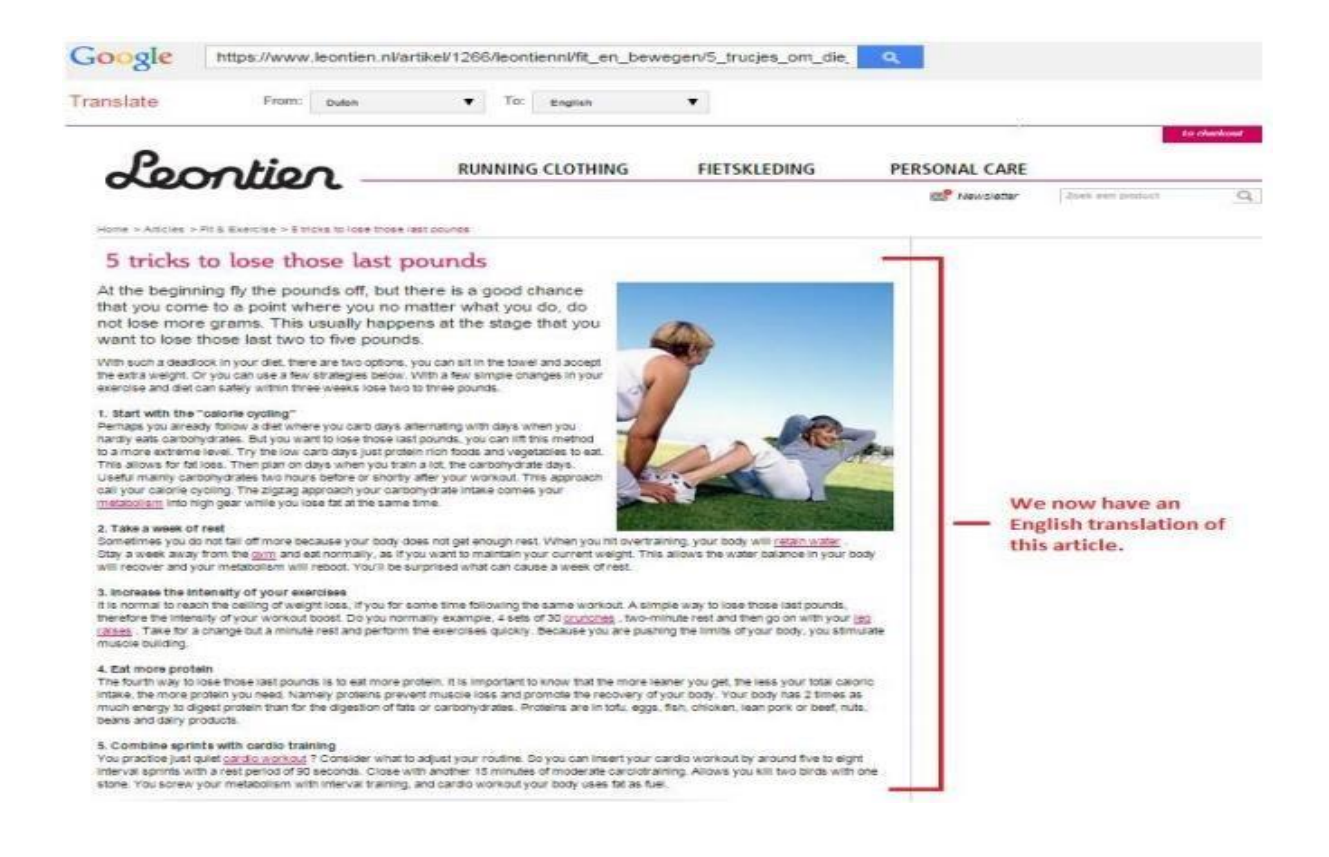

**FYI:** I have chosen 'Dutch' from all other languages as the grammar is **almost 90% perfect** when translated to English.

As seen above, you already have an English translated article. All you have to do now is copy the whole article and paste it on Microsoft Word then finalize it by proofreading (editing) first as some sentences might have grammar errors on it.

Next is to copy **only** the 1st half of the finalized article and paste it as an answer to a single Quora question that you have chosen and at the end, I would give them my landing page link by saying: "I know these tips helped you out. I hope you get to etc etc. Want to know the #1 secret to etc etc?" (*then a link to your landing page*)

Anything along those lines should get them wanting to click on it. BTW, if you have chosen to answer 2 or more questions on the same niche, then I suggest **rewriting** the 1st half finalized article to be posted again as an answer to the other questions.

**Remember:** 1 unique answer only per question. Now you may ask about why only the 1st half of the final article will be used as an answer? This is because we are going to use the 2nd half of the final article in our 'Landing Page' which will be discussed next.

Ok, but first I want to know that the translated article is 100% unique, you might say? You can do this by heading to <u>SmallSEOTools.com/Plagiarism-Checker/</u> First is you're going to select a paragraph by highlighting it, then right click then hit 'copy'.

want to lose those last two to five pounds.

With such a deadlock in your diet, there are two options, you can sit in the towel and accept the extra weight. Or you can use a few strategies below. With a few simple changes in your exercise and diet can safely within three weeks lose two to three pounds.

#### 1. Start with the "calorie cycling"

Perhaps year already follow a diet where you carb days alternating with days when you hardly eats carbohydrates. But you want to lose those last pounds, you can lift this method to a more extreme level. Try the low carb days just protein rich foods and vegetables to eat. This allows for fat loss. Then plan on days when you train a lot the carbohydrate days. Useful mainly carbohydrates two hours before or shortly after your workout. This approach call your calorie cycling. The zigzag approach your carbohydrate intake comes your <u>metabolism</u> into high gear while you lose fat the same time.

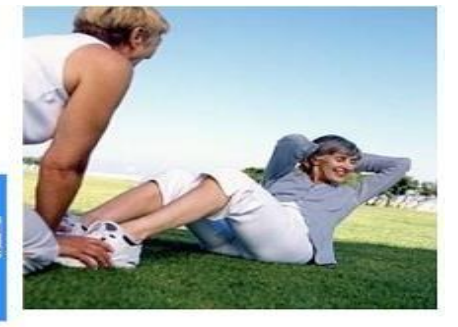

2. Take a week of rest

1. Highlight 2. Right click the hit 'Copy'

Sometimes you do not fall off more because your body does not get enough rest. When you hit overtraining, your body will retain water.

Stay a week away from the <u>ovm</u> and eat normally, as if you want to maintain your current weight. This allows the water balance in your body will recover and your metabolism will reboot. You'll be surprised what can cause a week of rest.

3. Increase the intensity of your exercises

It is normal to reach the ceiling of weight loss, if you for some time following the same workout. A simple way to lose those last pounds, therefore the intensity of your workout boost. Do you normally example, 4 sets of 30 <u>crunches</u>, two-minute rest and then go on with your <u>lear aises</u>. Take for a change but a minute rest and perform the exercises quickly. Because you are pushing the limits of using the limits of the production of the same work out and the same work out and the same work out a same work out a same wor

Now at SmallSEOTool's plagiarism checker page, paste the copied paragraph and hit the 'Check for Plagiarism' button as seen below:

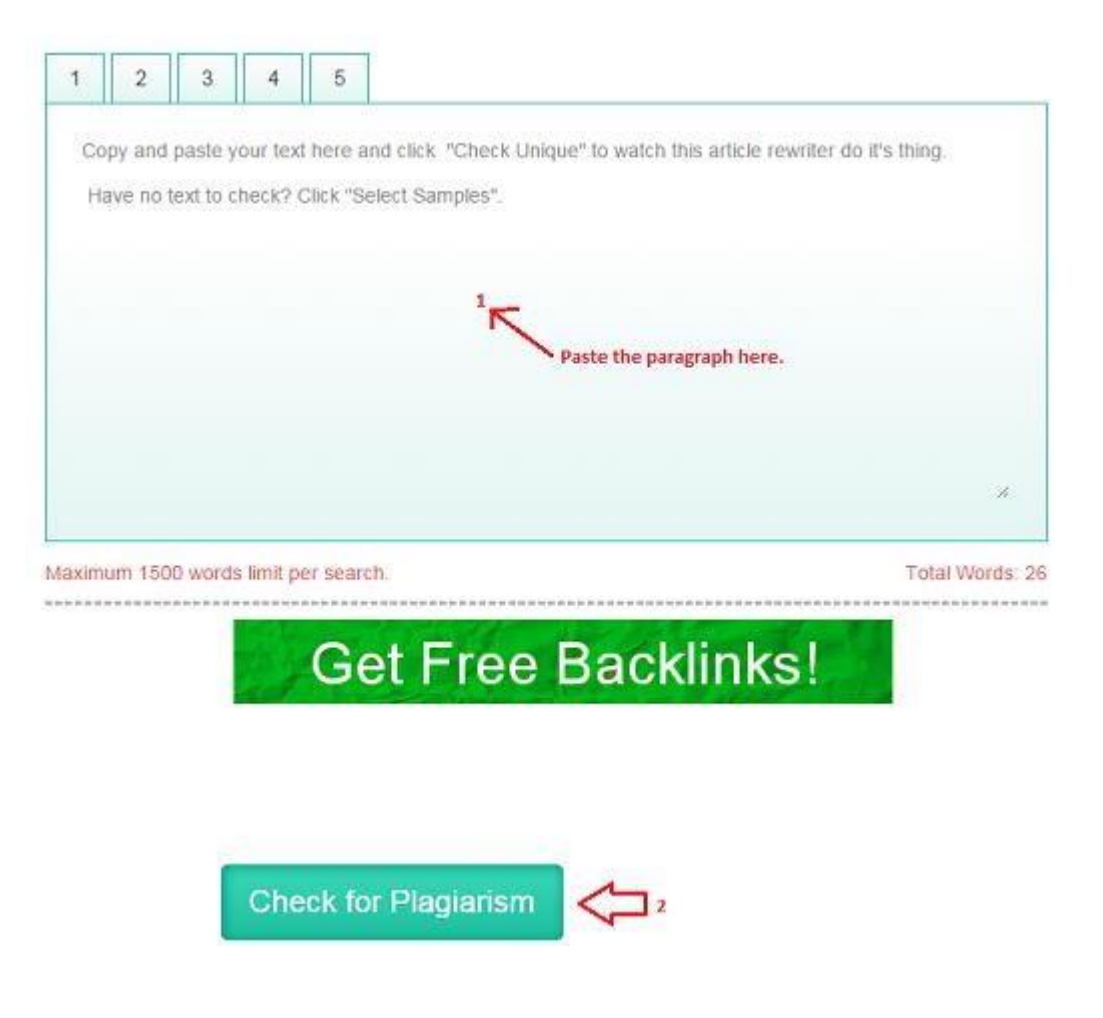

As for the example above, here's the result of the checker tool:

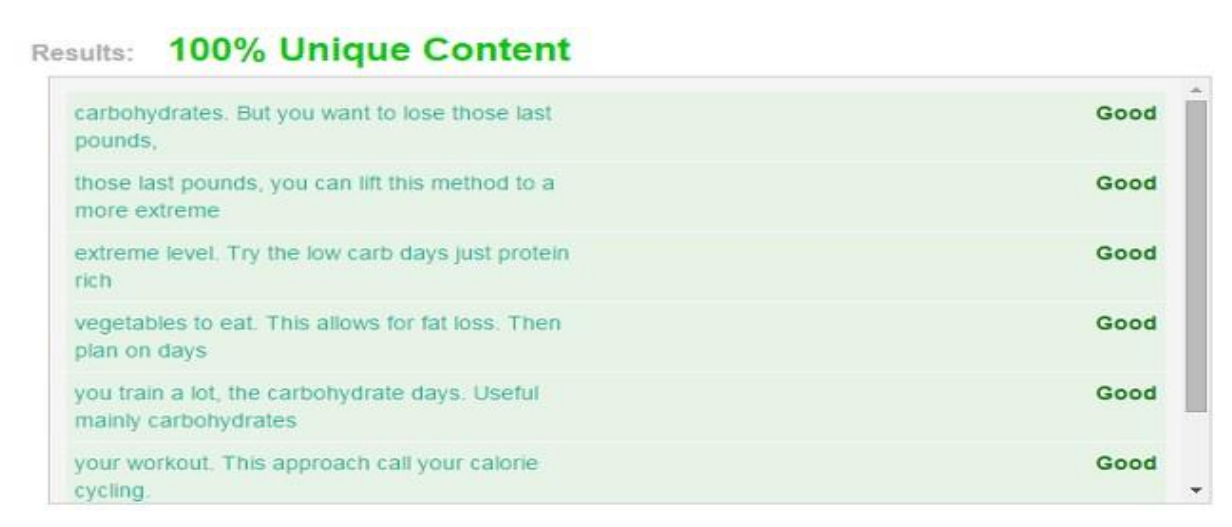

A 100% Unique Content. Next step will be creating our landing page!

# **Creating The Landing Page**

The downside of Quora is that it **doesn't accept direct linking** of affiliate links as this is against their TOS and considers it a spam, nevertheless there is a quick fix for this and you guess it right. We are going to create a landing page as our pre-final source of information and within our landing page we will have a link to our Clickbank affiliate offer.

For this to perfectly funnel our targeted traffic from Quora to our landing page and then to our Clickbank affiliate offer, we are going to use a free Blogspot blog:

- 1. Go to Blogger.com and sign up. Once done...
- 2. Create a 'New Blog'
- **3.** Under TITLE, use this pattern:

Part 2: Relevant Keyword (ex. Part 2: How To Lose Weight Fast Tips)

- 4. Under ADDRESS, any will do as long as it's relevant to your target niche.
- 5. Under TEMPLATE, just choose the 'Simple' template
- 6. Hit the 'Create blog' button. Now that your blog is ready, our next step is to copy the 2nd half of the final article that we have pasted in our Microsoft Word document earlier and paste it in our blog as our new post. Again make your post title relevant to your target niche. Once done; at the bottom part of our article will be our call to action linked to a Clickbank affiliate offer: examples are...

"Click Here To Download (insert Clickbank product name here)"

Or

"Check This Video Now!" (this works great if the product you're promoting has a video salespage)

Once finish, publish your first article and copy the main URL: example below Post URL => http://weightloss123.blogspot.com/2015/02/how-to-lose-weight-fast.html

**Main URL** => http://weightloss123.blogspot.com/ After copying your main URL, paste it at the end of each answer as your referring landing page; now you would notice that upon pasting the blogspot URL on Quora, it automatically changes into a clickable text link (and tadaaa, your text link is the main title that you have put in the beginning of the blog that has '*Part 2*' in it as seen above.)

### Finish!

Know that you can easily do this over and over again. You can answer as many questions as you want. The more you have answered questions, the more money you could make.

One last thing, I know that you love instant payments so....here is my TOP 3 best Affiliate site that pays via PayPal:

http://markethealth.com/ - Health Niche

https://www.jvzoo.com/ - IM Niche

https://peerfly.com/ - CPA Offers (multi-niche)

## Final Words

I want to congratulate you because you now have in your hands a PDF to drive thousands of visitors to your affiliate offers for **FREE**! Thank you for putting your trust in me and I sincerely hope that this guide serves you well.

Remember - Systems don't fail, people do.

What I've covered so far absolutely works; it's been proven over and over again. You're an entrepreneur who wants to make a difference in your life and in your business, so please take massive action to unleash the true power of this system and you will see massive results!

To Your Success, sonex

# HOW TO GET SUPPORT

If you need any help whatsoever do not hesitate to ask us, your support is free and will always be. However there are certain guides you need to follow. Please read them below.

Please do not ask for support in the thread, it's sales thread, not a support thread. I really hate to say this but if you request or **post anything** related to guide/support in thread I'll have to **remove you** from my support list. I really hate to do this but please bear with me, it's a **SALES THREAD**.

If you have any doubts or need cleareance, do not post in the thread, contact us directly to solve them.

We do not ask for positive feedback, thus we dont ask for negative feedback either, if you have problems, contact us directly, making a drama over something so simple isnt what we aim for nor it's gonna help solving your issue, it will do the opposite.

Be professional please, make your questions as much detailed as you can, if you need to ask 10 of them, ask. If you ask it correctly, you'll most likely get the answer you want, thus we wont waste time going back and forth all night long.

We're humans as well, although we have all timezones covered you have to realize we have lifes too, please be patient, in most cases you will get almost instant reply, however if we dont reply, hold on, we will eventually get back to you and solve any issue you might have, patience is key to success. If you've been waiting more than 12h for an answer, most likely we had so much to do and we might have missed your question, you can either resend on Skype or shoot us a PM or even email, we apologize in advance if such things happen, it's not what we want but we all do mistakes.

# BONUS

As promised above, here's the list of **hot selling Clickbank affiliate niches** you can jump into today and start rolling cash into your Clickbank account.

BTW, there are 3 hot markets that sell very well on the internet.

- HEALTH
- RELATIONSHIP
- WEALTH

So without wasting much time, here are the lists of the hot niches under the 3 hot selling Markets.

| 4  |        |     | MELLAIFCO |
|----|--------|-----|-----------|
| 1. | HEALTH | AND | WELLNESS  |

| Quit Marijuana               | Skincare                       | Bad Breath              |
|------------------------------|--------------------------------|-------------------------|
| How To Give Up Alcohol       | Bigger Butt                    | acne cure               |
| Stop Compulsive Skin Picking | Reverse Gray Hair              | teeth whitening         |
| Stop Smoking                 | How to grow taller             | Cure For Bruxism        |
| Drug Test                    | how to grow your hair          | diet for weight loss    |
| Clear Skin                   | Natural Cure For Curing Eczema | six pack abs            |
| Yeast Infection              | Skin Lightening                | anti-aging              |
| Natural Beauty Product       | pid Dental Remedies            | fat burning             |
| Natural Fat Loss             | Arthritis program              | Brain Power             |
| Kidney Diet                  | back pain                      | Metabolic Cooking       |
| Muscle builder               | Meditation                     | Diabetes                |
| premature ejaculation        | Pearly Penile                  | Cure Hemorrhoids        |
| fat loss                     | Penis enlargement              | hair loss               |
| weight loss workout          | Multi Orgasm                   | Eczema                  |
| Nutrition guide              | Mental Impotence               | Nasal Polyps Treatment  |
| bow leg                      | Stop Depression                | Gout                    |
| The Kidney                   | Herpes Treatment               | ipoma Lumps             |
| Hemorrhoid                   | Tennis Elbow                   | Ringworm Cure           |
| Endometriosis                | Natural Hives                  | stammering              |
| Eye Floaters                 | Vitiligo                       | Back Pain Relief        |
| Cold Sore                    | Cure Snoring!                  | Rosacea Effects         |
| Fast Shingles                | Tonsil Stones                  | Chicken Pox Cure        |
| Foot Pain                    | Alcoholic                      | Heartburn               |
| High Blood Pressure          | Stretch Marks                  | Dandruff                |
| gender baby                  | Muscle and Strength            | Bodybuilding            |
| Sleep                        | Sciatica                       | Add Inches To Your Arms |
| Muscle Gaining Secrets       | Breast Enlargement             | Cellulite Cure          |
| Yeast Infection              | Bacterial Vaginosis            | Fibroids                |

#### 2. MARRIAGE AND RELATIONSHIP

| get your Ex Back      | marriage saver          | Facebook love                                   |
|-----------------------|-------------------------|-------------------------------------------------|
| premature ejaculation | Sex Games               | Alpha Male                                      |
| Melt Your Man's Heart | how to woo a woman      | Get A Girlfriend                                |
| Oral Sex              | Lovers And Sex Gods way | Texting Guide For Men                           |
| avoid divorce         | Seduction               | Attract True Love                               |
| Sexual Experience     | Dating Advice           | Talking Dirty                                   |
| Hand Jobs             | win him or her          | Turn Your Female Friend Into Your<br>Eager Love |

#### 3. WEALTH

| Woodworking         | Debt            | social marketing |
|---------------------|-----------------|------------------|
| Buy And Sell Cars   | software        | video marketing  |
| traffic generating  | pay per click   | seo / sem        |
| Affiliate Marketing | niche marketing | backlinking      |
| Article Marketing   | copywriting     | market research  |
| wordpress           | domain names    | outsource        |

See you at the top!